## CRÉATION DE PAQUETS COMMUNS.EXE

Obtenir les sources :

Téléchargez la source .EXE de vos logiciels depuis le site de l'éditeur.

Avoir WAPTDEV sur votre machine, afin de développer vos paquets, il est préférable de l'avoir sur votre machine de management.

Générer le modèle du paquet : Obtenez le modèle de votre paquet à partir de la source téléchargée.

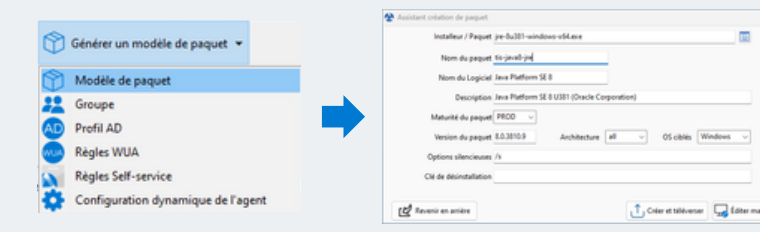

Éditer le paquet : Validez l'UAC si nécessaire pour ouvrir l'IDE (PyScripter/VSCode).

Exécutez l'installation en mode DEV (dans l'IDE).

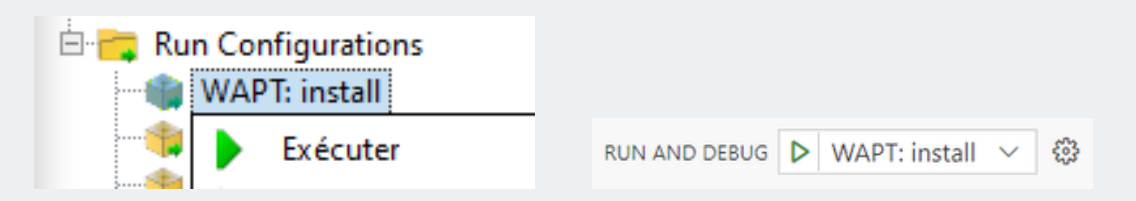

## Récupérer la clé logiciel :

Utilisez la commande "wapt-get list-registry" suivi du nom du logiciel fraichement installé et ajoutez la clé dans le champ "key" de "install\_exe\_if\_needed".

Valider l'installation :

Validez que l'installation est détectée grâce à la clé en relançant l'installation.

Dans l'onglet "Dépôt privé", cliquez sur "Construire et importer un paquet dans le dépôt". Suite à cela, sélectionnez le dossier où le paquet vient d'être développé.

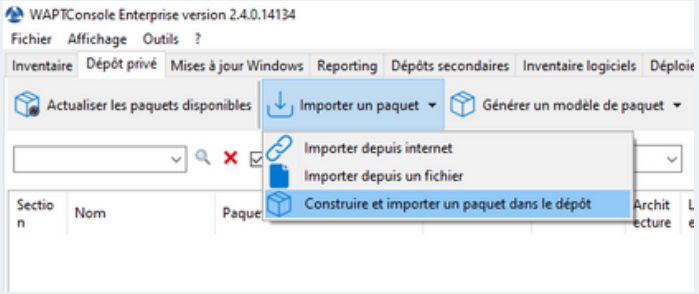

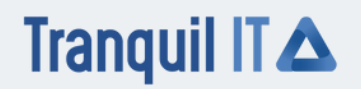